# Porsche 911, Boxster and Cayman Plug&Play kit

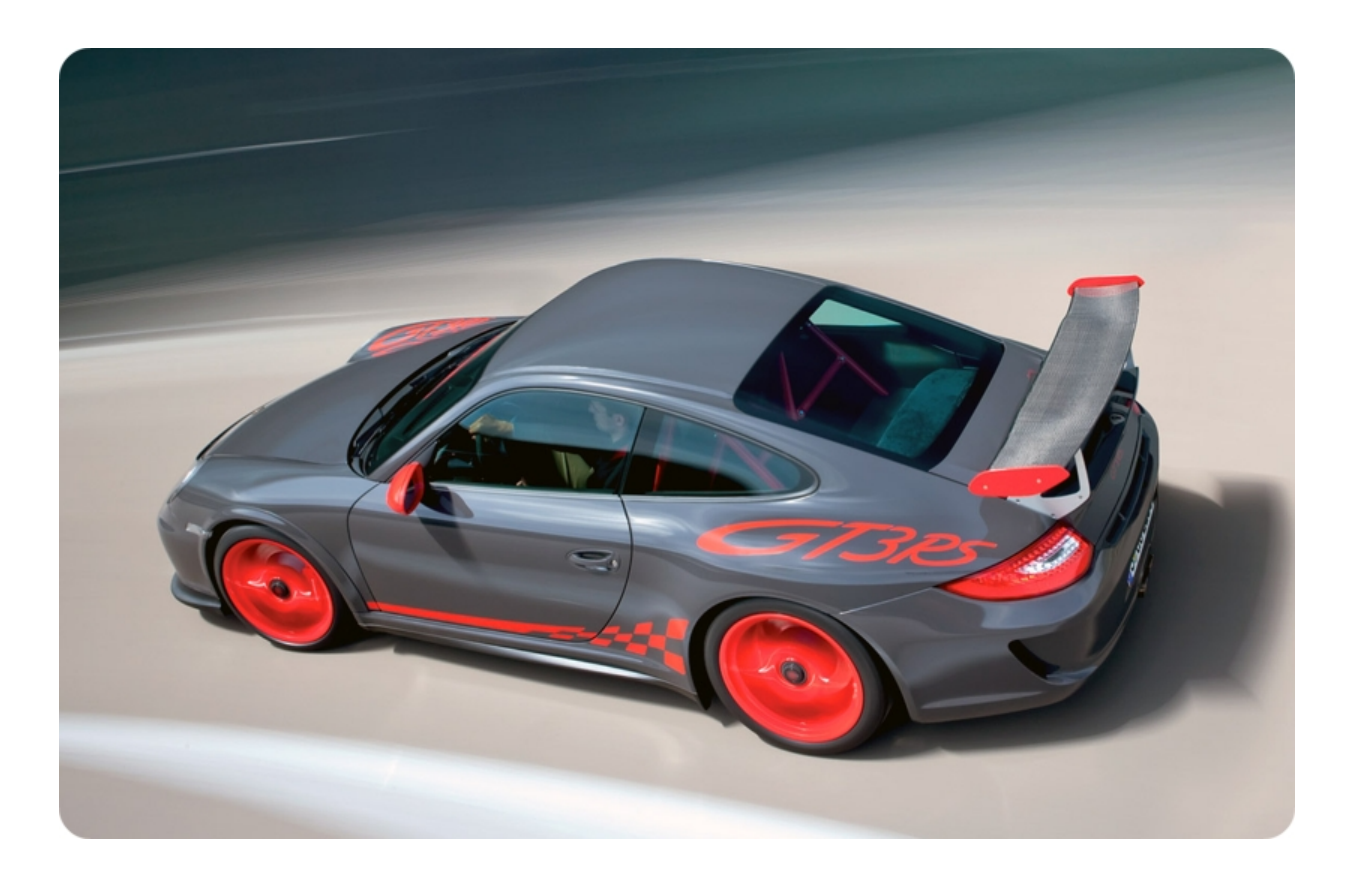

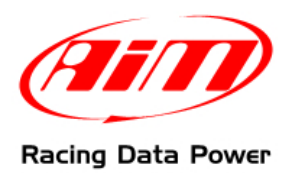

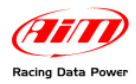

## **INTRODUCTION**

The P&P kit specifically designed for Porsche 911, Boxster and Cayman – including an **ECU Bridge** with an OBDII connector for immediate plug into the engine control unit (ECU) network – makes **SmartyCam** connection and activation very easy.

In fact, it is enough to connect the **ECU Bridge** to the vehicle socket – as detailed in this document – to get the key values from the engine control unit and record/overlay them on **SmartyCam** videos.

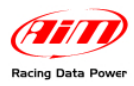

# Index

| Chapter 1 – Communication protocols      | .4  |
|------------------------------------------|-----|
| 1.1 – OBDII CAN (15765/4) protocol       | . 4 |
| 1.2 –OBDII K Line (ISO9141/2) protocol   | . 4 |
| Chapter 2 – Kit and optionals            | .5  |
| 2.1 – The kit                            | . 5 |
| 2.2 – The optionals                      | . 5 |
| Chapter 3 – Connections                  | .6  |
| 3.1 – Porsche OBDII connector position   | . 6 |
| 3.2 – Connecting SmartyCam to ECU Bridge | . 7 |
| 3.3 – Connecting ECU Bridge to the car   | . 7 |
| Chapter 4 - Select the configuration     | .8  |
| Chapter 5 – OBDII communication Protocol | .9  |
| Appendix – Part numbers                  | .9  |

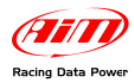

# **Chapter 1 – Communication protocols**

Porsche cars can support one of these OBDII diagnosis protocols: K Line (ISO9141/2) or CAN (ISO 15765/4). Please check below which is the appropriate protocol for each model.

### 1.1 – OBDII CAN (15765/4) protocol

OBDII CAN protocol is supported by the following models:

- Porsche Cayman S 987 MK2
- Porsche Boxster S 987 MK2
- Porsche 997 MK1 GT2
- Porsche 997 MK2 all models

### 1.2 –OBDII K Line (ISO9141/2) protocol

OBDII Kline protocol is supported by the following models:

- Porsche 996 MK2 all models;
- Porsche 997 MK1 all models except for GT2;
- Porsche 986 Boxster;
- Porsche 987 MK1 Boxster;
- Porsche 987 MK1 Cayman.

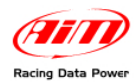

# Chapter 2 – Kit and optionals

### 2.1 – The kit

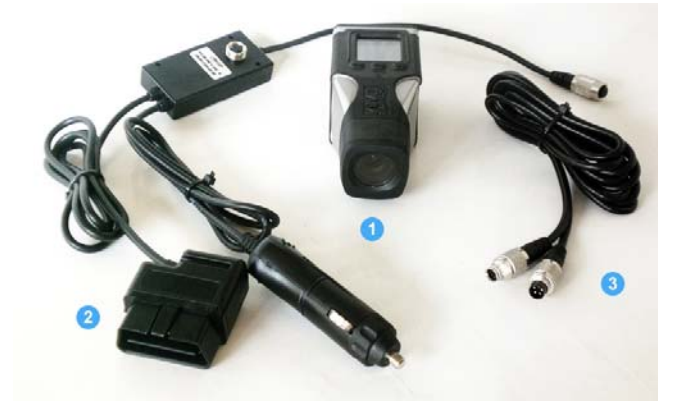

- 1 SmartyCam; (1)
- 1 ECU Bridge with car adapter; (2)
- 1 2m or 4m CAN cable;(3)

### 2.2 – The optionals

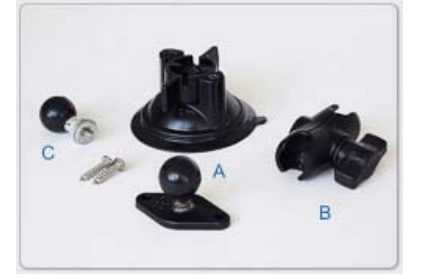

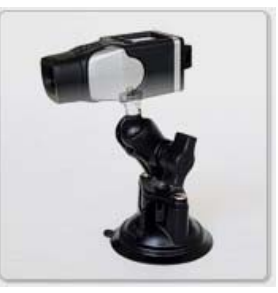

Suction cup kit:

- 1 ball head
- 1 60 mm. arm
- 1 suction cup
- 1 washer

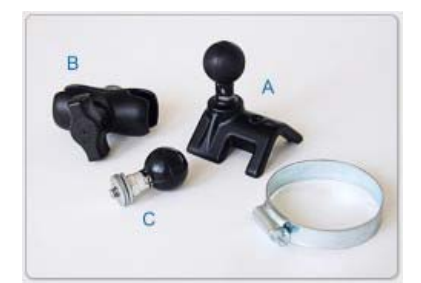

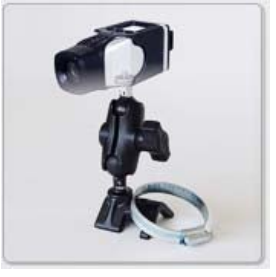

Roll-bar kit:

- 1 ball head
- 1 60 mm. arm
- 1 roll bar bracket
- 1 washer

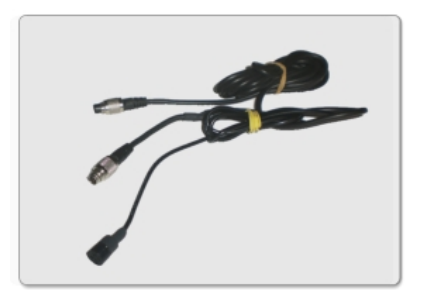

CAN cable with external microphone

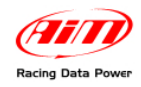

# Chapter 3 – Connections

To receive the info provided by the vehicle ECU it is necessary to connect:

#### Step 1 – SmartyCam to ECU Bridge Step 2 – ECU Bridge to the vehicle

The image below shows the connections .

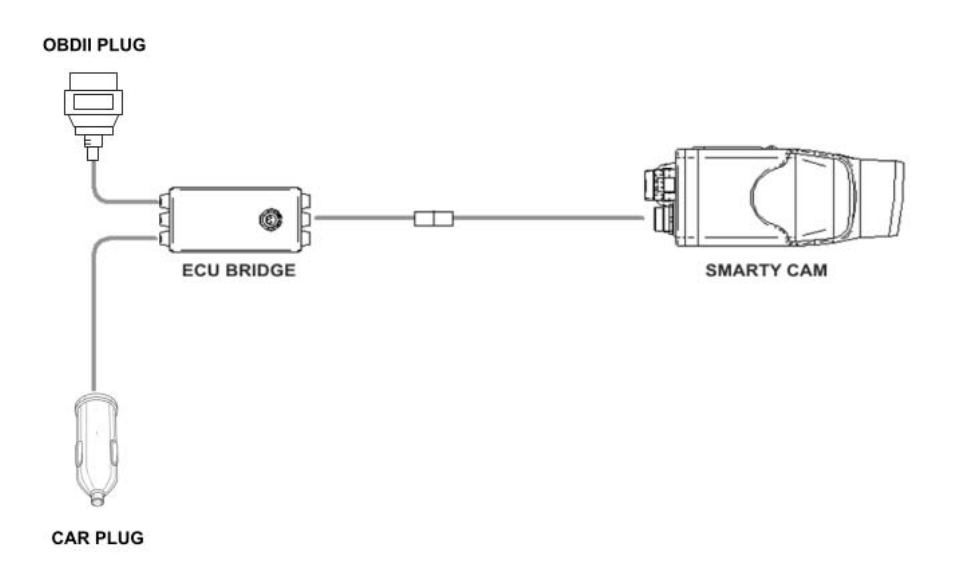

### **3.1 – Porsche OBDII connector position**

Porsche OBDII purple connector is placed on the driver's side, on the right of steering column, near the clutch pedal – refer to the images below.

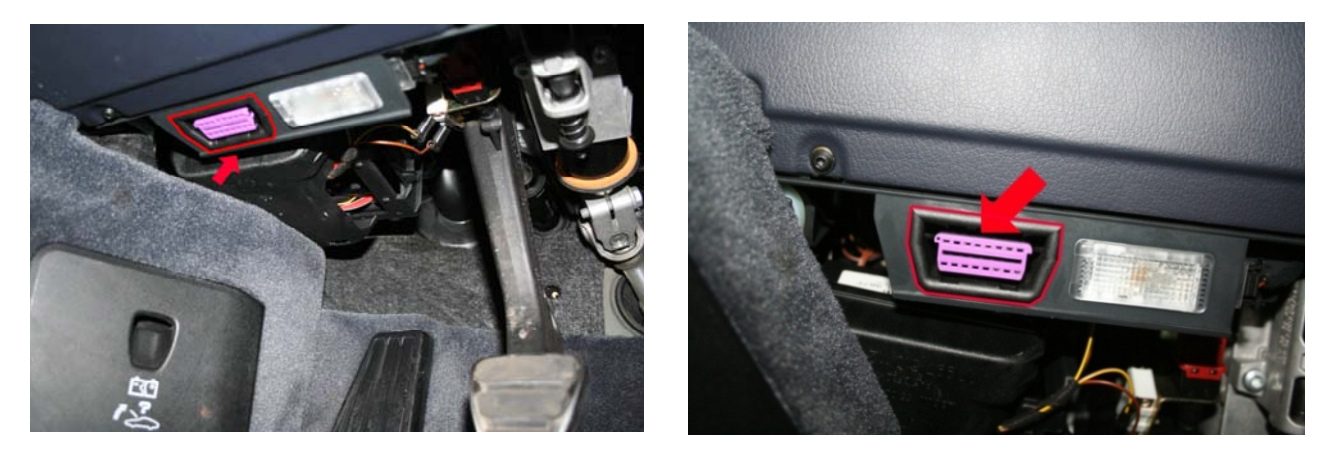

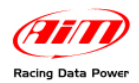

### 3.2 – Connecting SmartyCam to ECU Bridge

#### To connect SmartyCam to ECU Bridge:

• Connect the 7 pins connector placed on the **SmartyCam** back to the 2m or 4m power cable + CAN supplied with the kit.

### **3.3 – Connecting ECU Bridge to the car**

To connect ECU Bridge to the vehicle:

- plug ECU Bridge OBDII male connector into OBDII socket (see image below);
- put the car adapter in the car cigarette lighter socket.

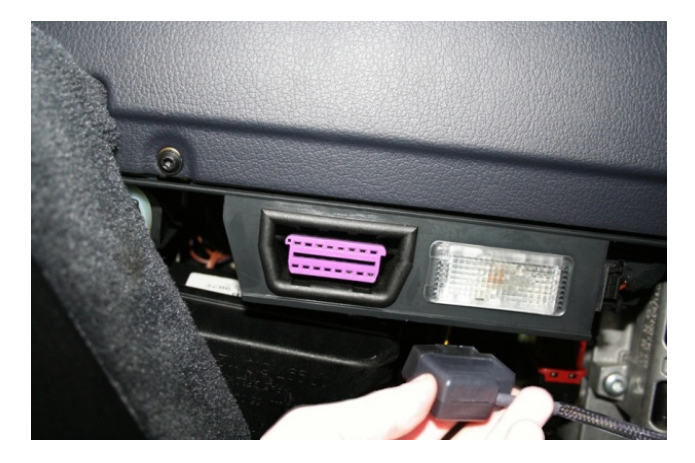

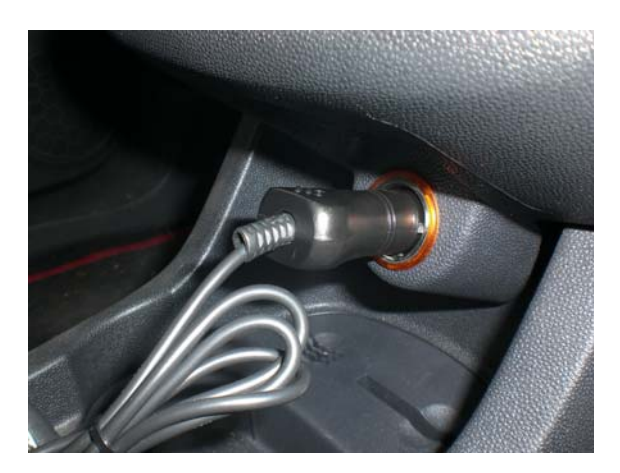

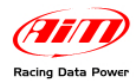

# **Chapter 4 - Select the configuration**

Once **ECU Bridge** is properly connected, it is necessary to configure it in **Race Studio 2** software. Please refer to these instructions:

- Launch Race Studio2 Configuration Software
- Create a configuration pressing "New".

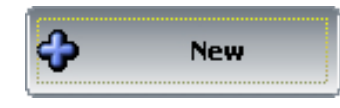

- select from "ECU manufacturer" drop down menu: "OBD\_II";
- select from "ECU Model" drop down menu (image below highlighted): "ISO9141/2" or "CAN" please, refer to chapter 1 on this manual for further details.

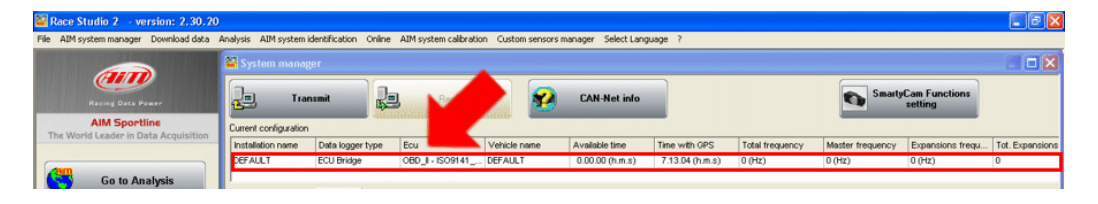

• Select "SmartyCam Function setting" to set SmartyCam channels (refer to Race Studio Configuration manual for more details).

| 📓 Race Studio 2 - version: 2.30.20    | J.                    |                        |                          |                  |                  |     |                     |                 |               |                        |            |                 |
|---------------------------------------|-----------------------|------------------------|--------------------------|------------------|------------------|-----|---------------------|-----------------|---------------|------------------------|------------|-----------------|
| File AIM system manager Download data | Analysis AIM system   | n identification Onlin | ne AIM system calibratio | n Custom sensors | manager Select I | Lan | guage ?             |                 |               |                        |            |                 |
|                                       | 👪 System man          | ager                   |                          |                  |                  |     |                     |                 |               |                        |            |                 |
| Racing Data Power                     | Т                     | ansmit 🖳               | Receive                  | <b>2</b>         | CAN-Net in       | ifo |                     |                 | SI SI         | nartyCam Fu<br>setting | nctions    |                 |
| AIM Sportline                         | Current configuration | n                      |                          |                  |                  | _   | _                   |                 |               |                        | _          |                 |
| The World Ceader in Data Acquisition  | Installation name     | Data logger type       | Ecu                      | Vehicle name     | Available time   |     | Time with GPS       | Total frequency | Master freque | ncy Expans             | ions frequ | Tot. Expansions |
|                                       | DEFAULT               | ECU Bridge             | OBD_I - CAN (BE          | DEFAULT          | 0.00.00 (h.m.s   | s)  | 7.13.04 (h.m.s)     | 0 (Hz)          | 0 (Hz)        | 0 (Hz)                 |            | 0               |
| Download data                         | Channel ident         | Enabled/disabled       | Channel name             | ·                | Sampling frequ   | . 1 | Sensor type         |                 | Measure unit  | Low scale              | F          | ligh scale      |
|                                       | CALC_GEAR             | Enabled                | Calculated_Gear          |                  | No_Mem           |     | Calculated Gear     |                 |               | 0                      | 9          |                 |
|                                       | ECU_1                 | Enabled                | OBDII_RPM                |                  | No_Mem           | •   | Engine speed sensor |                 | rpm           | 0                      | 2          | 0000            |
|                                       | ECU_2                 | Enabled                | OBDII_SPEED              |                  | No_Mem           | -   | Speed sensor        |                 | km/h .1       | 0.0                    | 2          | 57.0            |
| AIM system manager                    | ECU_3                 | Enabled                | OBDII_ECT                |                  | No_Mem           | •   | Temperature sensor  |                 | ∾⊂            | -40                    | 2          | 16              |
|                                       | ECU_4                 | Enabled                | OBDII_TPS                |                  | No_Mem           | •   | Percentage sensor   |                 | %             | 0                      | 1          | 02              |
|                                       | ECU_S                 | Enabled                | OBDII_IAT                |                  | No_Mem           | -   | Temperature sensor  |                 | ~             | -40                    | 2          | 16              |
| AlM anton identification              | ECU_6                 | Enabled                | OBDII_MAP                |                  | No_Mem           | -   | Pressure sensor     |                 | mbar          | • 0                    | 2          | 550             |
| Aim system identification             | ECU_7                 | Enabled                | OBDII_MAF                |                  | No_Mem           | •   | Raw value           |                 |               | • 0                    | 6          | 55              |
|                                       | ECU_8                 | Enabled                | OBDII_FUEL_LEV           |                  | No_Mem 2         | -   | Percentage sensor   |                 | %             | 0                      | 1          | 02              |
|                                       | ECU_9                 | Enabled                | OBDII_PP5                |                  | No_Mem           | -   | Percentage sensor   |                 | %             | 0                      | 1          | 02              |
| Online                                |                       |                        |                          |                  |                  |     |                     |                 |               |                        |            |                 |

• transmit the configuration to **AIM** logger clicking "**Transmit**" (see below).

|                                                                  | 📓 System mana                                                                                                    | ger                                                                                                    |                                                                                                    |              |                                                                                               |                                                      |                                                                                                    |                 |                                                                                   |                                                                                                    |                                         |                                                                                |
|------------------------------------------------------------------|----------------------------------------------------------------------------------------------------|----------------------------------------------------------------------------------------------------|----------------------------------------------------------------------------------------------------|--------------|-----------------------------------------------------------------------------------------------|------------------------------------------------------|----------------------------------------------------------------------------------------------------|-----------------|-----------------------------------------------------------------------------------|----------------------------------------------------------------------------------------------------|-----------------------------------------|--------------------------------------------------------------------------------|
| Recieg Date Power                                                | Jaj Tu                                                                                                    | ansmit 📮                                                                                                    | E Receive                                                                                                    | <b>8</b>     | CAN-Net                                                                                       | t info                                               |                                                                                                    |                 | Sm Sm                                                                             | harty(                                                                                                   | Cam Functions<br>setting                |                                                                                |
| AIM Sportline                                                    | configuration                                                                                                    | n                                                                                                    |                                                                                                    |              |                                                                                               |                                                      | _                                                                                                    |                 |                                                                                   |                                                                                                    |                                         |                                                                                |
| ond ceader in Data Acquit                                        | Installation name                                                                                                    | Data logger type                                                                                                    | Ecu                                                                                                    | Vehicle name | Available tim                                                                                 | ne                                                   | Time with GIPS                                                                                                    | Total frequency | Master trequen                                                                    | юу                                                                                                    | Expansions frequ.                       | Tot. Expansion                                                                 |
|                                                                  | DEFAULT                                                                                                    | ECU Bridge                                                                                                    | OBD_II - CAN (BE                                                                                                    | DEFAULT      | 0.00.00 (h.r                                                                                  | m.s)                                                 | 7.13.04 (h.m.s)                                                                                                    | 0 (Hz)          | 0 (Hz)                                                                            |                                                                                                    | 0 (Hz)                                  | 0                                                                              |
|                                                                  | Select configuratio                                                                                                    | Enabled/disabled                                                                                                    | m configuration Displa                                                                                                    | v            | Sampling frequ                                                                                | u 5                                                  | Sensor type                                                                                                    |                 | Measure unit                                                                      | Los                                                                                                    | w scale                                 | High scale                                                                     |
|                                                                  | Select configuration                                                                                                    | on Channels Syste                                                                                                    | m configuration Displa                                                                                                    | <i>v</i>     |                                                                                               |                                                      |                                                                                                    |                 |                                                                                   | _                                                                                                    |                                         |                                                                                |
| Download data                                                    | Channel ident                                                                                                    | Enabled/disabled                                                                                                    | m configuration   Displa                                                                                                    | y            | Sampling frequ                                                                                | µ 5                                                  | Sensor type                                                                                                    |                 | Measure unk                                                                       | Los                                                                                                    | w scale                                 | High scale                                                                     |
| Download data                                                    | Channel ident<br>CALC_GEAR                                                                                                    | Enabled/disabled                                                                                                    | m configuration   Displa<br>Channel name<br>Calculated_Gear                                                                                                    | y            | Sampling frequ                                                                                | u S                                                  | Sensor type<br>Calculated Gear                                                                                                    |                 | Measure unit                                                                      | Los                                                                                                    | w scale                                 | High scale                                                                     |
| Download data                                                    | Channel ident<br>CALC_GEAR<br>ECU_1<br>ECU_2                                                                                                 | Enabled/disabled                                                                                                    | Channel name<br>Calculated_Gear<br>OBDII_RPM<br>ORDII_SPEED                                                                                                    | <i>y</i>     | Sampling frequ<br>No_Mem<br>No_Mem                                                            | µ S<br>⊂<br>⊻ E                                      | Sensor type<br>Calculated Gear<br>Engine speed sensor                                                                                                    |                 | Measure unit<br>#<br>rpm<br>km/b_1                                                | Los<br>0<br>0                                                                                            | ow scale                                | High scale<br>9<br>20000<br>257.0                                              |
| Download data                                                    | Chennel ident<br>CALC_GEAR<br>ECU_1<br>ECU_2<br>ECU_3                                                                                        | Enabled/disabled                                                                                                    | m-configuration   Display<br>Channel name<br>Calculated_Gear<br>OBDII_RPM<br>OBDII_SPEED<br>OBDII_SPEED                                                             | 9  <br>9     | Sampling frequ<br>No_Mem<br>No_Mem<br>No_Mem                                                  | u S<br>• E<br>• S                                    | Sensor type<br>Calculated Gear<br>Engine speed sensor<br>Speed sensor<br>Fernor at use sensor                                                                                  |                 | Measure unit<br>#<br>rpm<br>im/h .1                                               | Los<br>0<br>0.0                                                                                          | ow scale                                | High scale<br>9<br>20000<br>257.0<br>216                                       |
| Download data<br>AIM system manager                              | Chennel ident<br>CALC_GEAR<br>ECU_1<br>ECU_2<br>ECU_3<br>ECU_3<br>ECU_4                                                                      | Enabled/disabled                                                                                                    | m configuration Displation<br>Channel name<br>Calculated_Gear<br>OBDII_RPM<br>OBDII_SPEED<br>OBDII_ECT<br>OBDII_ECT                                                 | 9            | Sampling frequ<br>No_Mem<br>No_Mem<br>No_Mem<br>No_Mem                                        | и S<br>E<br>S<br>S<br>T<br>P                         | Sensor type<br>Calculated Gear<br>Engine speed sensor<br>Speed sensor<br>Femperature sensor<br>Pernetrane sensor                                                               |                 | Measure unk<br>#<br>rpm<br>km/h .1<br>*C                                          | Los<br>0<br>0.0<br>-40                                                                                   | w scale                                 | High scale<br>9<br>20000<br>257.0<br>216<br>102                                |
| Download data<br>AIM system manager                              | Select configuration                                                                                                    | In Channets Syste<br>Enabled/disabled<br>IF Enabled<br>IF Enabled<br>IF Enabled<br>IF Enabled<br>IF Enabled<br>IF Enabled<br>IF Enabled                                                                                                    | m configuration Displa<br>Channel name<br>Calculated_Gear<br>OEDII_SPEED<br>OEDII_SCT<br>OEDII_ISCT<br>OEDII_TPS<br>OEDII_TPS                                       | 9            | Sampling frequ<br>No_Mem<br>No_Mem<br>No_Mem<br>No_Mem<br>No_Mem                              | µ S<br>С<br>У E<br>У S<br>У Р<br>У Р                 | Sensor type<br>Calculated Gear<br>Ingine speed sensor<br>Speed sensor<br>Ferner ature sensor<br>Percentage sensor<br>Percentage sensor                                         |                 | Measure unk<br>#<br>rpm<br>km/h .1<br>%<br>%<br>%                                 | Lon<br>0<br>0.0<br>40<br>0                                                                               | ov scale                                | High scale<br>20000<br>257.0<br>216<br>102<br>216                              |
| Download data<br>AIM system manager                              | Select configuration                                                                                                    | In Channets Syste<br>Enabled/disabled<br>F Enabled<br>Enabled<br>F Enabled<br>F Enabled<br>F Enabled<br>F Enabled<br>F Enabled<br>F Enabled<br>F Enabled                                                                                                    | m configuration Displa<br>Channel name<br>Calculated_Gear<br>OEDII_SPEED<br>OEDII_SPEED<br>OEDII_SPEED<br>OEDII_SPEED<br>OEDII_LAT<br>OEDII_LAT<br>OEDII_LAT        | y            | Sampling frequ<br>No_Mem<br>No_Mem<br>No_Mem<br>No_Mem<br>No_Mem<br>No_Mem                    | и S                                                  | Sensor type<br>Calculated Gear<br>Engine speed sensor<br>Speed sensor<br>Femper ature sensor<br>Percentage sensor<br>Femper ature sensor<br>Pressure sensor                    |                 | Measure unit   #   rpm   im/h .1   °C _   %6   °C _   mbar _                      | Los<br>0<br>0.0<br>-40<br>0<br>-40                                                                       | ow scale                                | High scale<br>20000<br>157.0<br>216<br>102<br>216<br>216<br>2550               |
| Download data<br>AIM system manager<br>VM system identification  | Select configuration<br>Channel ident<br>CALC_GEAR<br>ECU_1<br>ECU_2<br>ECU_3<br>ECU_4<br>ECU_5<br>ECU_6<br>ECU_7                            | On Channetic Syste   Enabled Imabled Imabled   Imabled Imabled Imabled   Imabled Imabled Imabled   Imabled Imabled Imabled   Imabled Imabled Imabled   Imabled Imabled Imabled   Imabled Imabled Imabled   Imabled Imabled Imabled   Imabled Imabled Imabled | m configuration Displa<br>Channel name<br>Calculated_Gear<br>OEDII_RPM<br>OEDII_RCT<br>OEDII_ICT<br>OEDII_ICT<br>OEDII_IAT<br>OEDII_IAT<br>OEDII_MAP                | <u>v</u>     | Samping frequ<br>No_Mem<br>No_Mem<br>No_Mem<br>No_Mem<br>No_Mem<br>No_Mem<br>No_Mem           | µ 5<br>▼ E<br>▼ S<br>▼ T<br>▼ P<br>▼ T<br>▼ P        | Sensor type<br>Calculated Gear<br>Engine speed sensor<br>Speed sensor<br>Percentage sensor<br>Percentage sensor<br>Pressur e sensor<br>Pressur e sensor<br>Remper ature sensor |                 | Measure unit   #   rpm   km/h .1   *C   %   *C   mbar   #                         | Los<br>0<br>0.0<br>40<br>0<br>40<br>- 0                                                                  | 0 2 2 2 2 2 2 2 2 2 2 2 2 2 2 2 2 2 2 2 | High scale<br>20000<br>157.0<br>216<br>216<br>2550<br>2555                     |
| Download data<br>AIM system manager<br>AIM system identification | Select configuration<br>Channel ident<br>CALC_GGAR<br>ECU_1<br>ECU_2<br>ECU_2<br>ECU_3<br>ECU_4<br>ECU_5<br>ECU_5<br>ECU_5<br>ECU_7<br>ECU_8 | Channetic Syste   Enabled/disabled ✓   ✓ Enabled   ✓ Enabled   ✓ Enabled   ✓ Enabled   ✓ Enabled   ✓ Enabled   ✓ Enabled   ✓ Enabled   ✓ Enabled   ✓ Enabled   ✓ Enabled   ✓ Enabled   ✓ Enabled                                                             | m configuration Displa<br>Channel name<br>Calculated_Gear<br>OEDII_RPM<br>OEDII_SPEED<br>OEDII_SCT<br>OEDII_IAT<br>OEDII_MAP<br>OEDII_MAP<br>OEDII_MAF<br>OEDII_MAF | y  <br>      | Samping frequ<br>No_Mem<br>No_Mem<br>No_Mem<br>No_Mem<br>No_Mem<br>No_Mem<br>No_Mem<br>No_Mem | и S<br>× E<br>× S<br>× T<br>× P<br>× P<br>× R<br>× P | Sensor type<br>Calculated Gear<br>Engine speed sensor<br>Feriger ature sensor<br>Percentage sensor<br>Pressure sensor<br>Remper ature sensor<br>Raw value<br>Percentage sensor |                 | Measure unit #   # rpm   im/h .1 °C _   % °C _   mbar _ _   # _ _   % _ _   % _ _ | Los<br>0<br>0.0<br>-40<br>0<br>-40<br>-<br>0<br>-<br>0<br>-<br>0<br>-<br>0<br>-<br>0<br>-<br>0<br>-<br>0 | w scale                                 | High scale<br>9<br>20000<br>157.0<br>216<br>102<br>2550<br>2550<br>2555<br>102 |

Note: it is suggested to enable non-used channels (see image above).

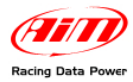

## **Chapter 5 – OBDII communication Protocol**

Channels received by AIM loggers connected to OBDII are:

| ID    | CHANNEL NAME   | FUNCTION                   |
|-------|----------------|----------------------------|
| ECU_1 | OBDII_RPM      | Engine Speed               |
| ECU_2 | OBDII_SPEED    | Speed Value                |
| ECU_3 | OBDII_ECT      | Engine Coolant Temperature |
| ECU_4 | OBDII_TPS      | Throttle Position Sensor   |
| ECU_5 | OBDII_IAT      | Intake Air Temperature     |
| ECU_6 | OBDII_MAP      | Manifold Absolute Pressure |
| ECU_7 | OBDII_MAF      | Mass Air Flow              |
| ECU_8 | OBDII_FUEL_LEV | Fuel Level                 |
| ECU_9 | OBDII_PPS      | Pedal Position Sensor      |

Note: all the above channels are managed by AIM OBDII. Please consider that acquired channels depend on the car model; for this reason some of them could not be available. Moreover it is suggested to disable the error channels to allow a faster data transmission.

# **Appendix – Part numbers**

Kit:

ECU Bridge OBDII with lighter plug: **X90BGCK12** SmartyCam with 2m CAN cable: **X90SMYCEC2** SmartyCam with 4m CAN cable: **X90SMYCEC4 Optional:** 

Suction cup kit: X9KSSMC1

Roll bar kit: **X9KSSMC0** 

CAN cable with external microphone: V02566100